#### **Quick Tips for Exporting Appraisals to AppraisalPort :**

- 1. How to Create an ENV file
- 2. How to Easily Switch to AppraisalPort Compatible Forms
- 3. How to Check If Your Report Has Been Correctly Converted
- 4. List of AppraisalPort Compatible Forms
- 5. Additional AppraisalPort / Envelope Uploader Support

#### How to Create an ENV file of your Appraisal Report

Many times you will be asked by an AMC to submit along with the PDF an ENV file of your appraisal. The ENV file is a file that contains the AI Ready XML data. This data normally is just uploaded to AppraisalPort, but sometimes AppraisalPort is bypassed and the AMC wants the file directly. Follow the instructions below to create an ENV file.

- 1. Click the Export button as usual to start the Export process.
- 2. When the FNC Enveloper Uploader program launches, click SAVE as shown below.

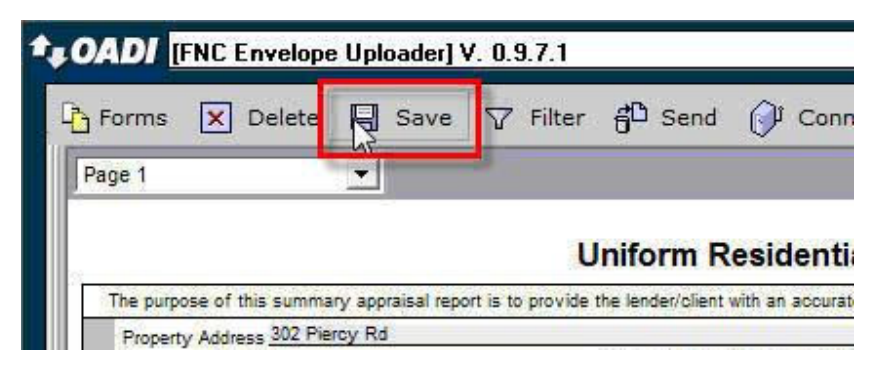

3. Select the folder where you want to save the ENV file and give it a name. One suggestion is to create a new folder in the My ClickFORMS folder and call it "ENV Files" and store them there. Remember to give the file a unique name so you can remember it later when you have to email it with the PDF.

| Save in: 🔋 Documents  | •                  | ⇐ 🗈 📸 🖛     |        |
|-----------------------|--------------------|-------------|--------|
| Name                  | Date modified      | Туре        | Size   |
| 🃕 My ClickForms       | 04/06/2011 11:45   | File Folder |        |
| 🛃 My Data Sources     | 06/12/2008 4:29 PM | File Folder |        |
| 퉬 My Google Gadgets   | 11/18/2008 8:47 AM | File Folder |        |
| 🛃 My Music            | 03/05/2007 11:43   | File Folder |        |
| My Pictures           | 03/05/2007 11:43   | File Folder |        |
| < [                   | _ !!!              |             | •      |
| ile name: Report Name |                    |             | Save   |
|                       | * ENILO            |             | Cancel |

### How to Easily Switch to AppraisalPort Compatible Forms

Sometimes not all of the forms in your report will convert to an AppraisalPort generic report. This could be because AppraisalPort does not have a corresponding form or it might be because the form in your report is outdated and AppraialsPort only accepts the latest version. In either case, there will be a conversion problem that you need to fix.

1. When you see this warning, it means a compatibility issue has been detected.

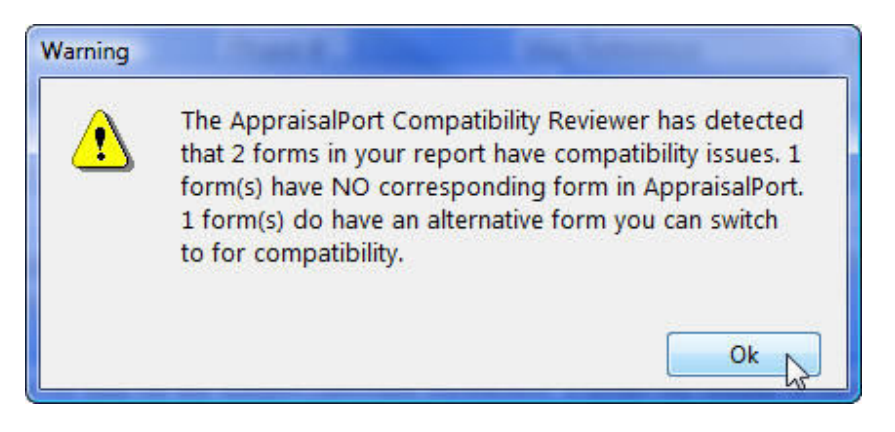

2. Click OK to see which forms are causing the issue:

3. Forms highlighted in red DO NOT have a 1-to-1 corresponding form in AppraisalPort. Forms highlighted in yellow are not fully compatible, but there is an alternate form in the ClickFORMS Form Library which may work for you.

| 🗩 AppraisalPo               | rt Exporter             | ose  |
|-----------------------------|-------------------------|------|
| xport this appraisal report |                         |      |
| Untitled Container2         | ENV Tips Ex             | port |
| Current Form(s)             | Possible Alternate Form |      |
| FNMA 1073                   | Compatible              |      |
| FNMA 1073 Cert              | Compatible              |      |
| FNMA 1073 XComps            | Compatible              |      |
| FNMA 1073 XListings         | No Alternate Available  |      |

A ClickFORMS Tutorial Page 2

### ClickFORMS Quick Start Guide

| AppraisalPo                                                        | rt Exporter                                                       | e  |
|--------------------------------------------------------------------|-------------------------------------------------------------------|----|
| Export this appraisal report                                       |                                                                   |    |
| Untitled Container2                                                | ENV Tips Expo                                                     | rt |
|                                                                    |                                                                   |    |
| Current Form(s)                                                    | Possible Alternate Form                                           | -  |
| Current Form(s)<br>FNMA 1073                                       | Possible Alternate Form                                           | 2  |
| Current Form(s)<br>FNMA 1073<br>FNMA 1073 Cert                     | Possible Alternate Form<br>Compatible<br>Compatible               |    |
| Current Form(s)<br>FNMA 1073<br>FNMA 1073 Cert<br>FNMA 1073 XComps | Possible Alternate Form<br>Compatible<br>Compatible<br>Compatible |    |

4. Note the Names of the Possible Alternate Forms. Then close the AppraisalPort Export dialog and locate the suggested alternate form in the ClickFORMS Forms Library.

5. See if the alternate form will work for you. (If you press the CONTROL key as you double-click on the form, it will open up in its own container.) See if the form is a good substitute for the form you are currently using. If it is, the next step is to substitute it for the one in the report. Here's how to do that.

6. If you have the Alternate Form container open, close it. Do not save it. Now either double- click or drag and drop the Alternate Form from the Forms Library into your report. It will be appended at the bottom of the report if you double-click; you can insert it where you want it, if you drag it into Page Manager area of the container. The information will automatically populate the new form. Insure all data has been transferred into it.

7. Once you have inserted the new "alternate" form and the data has been entered, you can now delete the other "non-compatible" form from the report.

8. Select AppraisalPort Exporter and it should now look like this with all the forms in your report having 1-to-1 compatible forms on the AppraisalPort side.

| 📥 AppraisalPor                                  | rt Exporter Close                      |
|-------------------------------------------------|----------------------------------------|
| Export this appraisal report                    |                                        |
| Untitled Container2                             | ENV Tips Export                        |
| Currant Farm(a)                                 | Possible Alternate Form                |
| Current Form(s)                                 |                                        |
| FNMA 1073                                       | Compatible                             |
| FNMA 1073<br>FNMA 1073 Cert                     | Compatible<br>Compatible               |
| FNMA 1073<br>FNMA 1073 Cert<br>FNMA 1073 XComps | Compatible<br>Compatible<br>Compatible |

## How to Check If Your Report Has Been Correctly Converted

When the FNC Enveloper window is displayed, the data conversion process has been completed. Now you need to check that the conversion process was performed successfully. Here is how to do it:

1. As shown in the image below, in the upper-left hand area, you will see two window controls. #1 is a splitter bar. The other (#2) is a pull-down list. This list contains ALL the pages that make up your new "AppraisalPort appraisal".

2. Click on the Splitter Bar and drag it to the right to expose the form and page icons. This is how you can check the Invoice. (Note: you need to use a special the AI Ready Invoice. It's found in the AI Ready forms folder in the Forms Library. See list of compatible forms in the next section.)

3. Click on the pull-down list (#2 in the image below). Select the pages to display them one at a time. To start, select "Page 1". Make sure the data in your ClickFORMS report is all there.

2. Next, select "Page 2" and make sure the data is correct.

3. Repeat the above steps for all the pages in your report.

4. When you are satisfied that the report is a correct representation of your appraisal report, you are ready to send it. Click the "Send" button to upload the data.

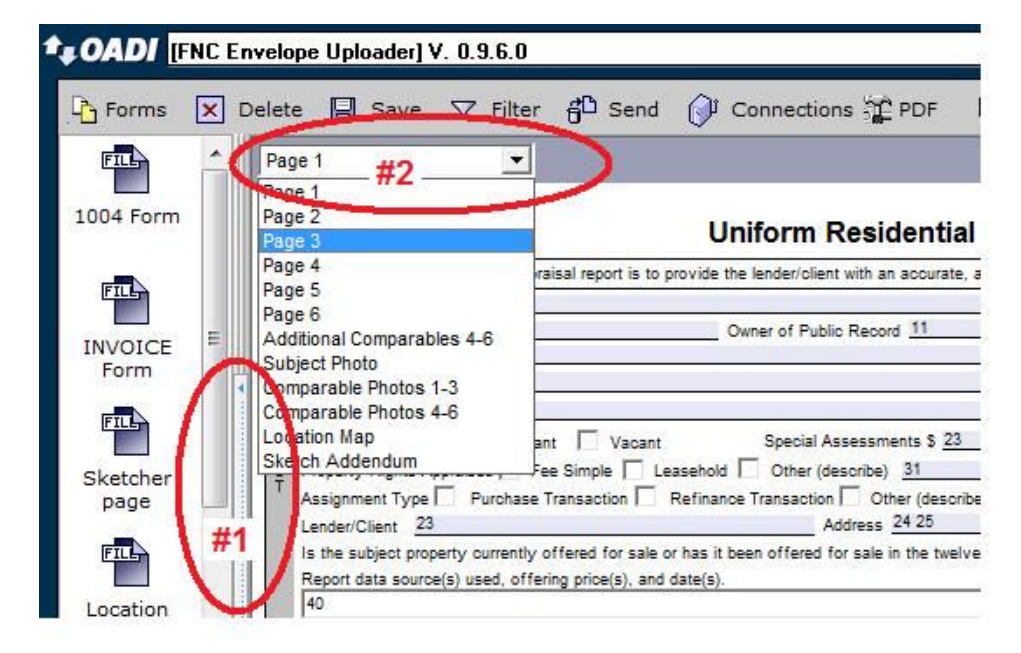

# List of AppraisalPort Compatible Forms

This is a list of all the forms in the ClickFORMS Forms Library that are compatible with AppraisalPort forms. To eliminate conversion and incompatibility issues when delivering an appraisal via AppraisalPort, try to use only forms listed below in your appraisal.

| ClickFORMS Form Name            | Located in this<br>Forms Library Folder |
|---------------------------------|-----------------------------------------|
| 1004                            | Eannie Mae Forms                        |
| 1004 Cert                       | Fannie Mae Forms                        |
| 1004 XComps                     | Fannie Mae Forms                        |
| 1004C                           | Fannie Mae Forms                        |
| 1004C Cert                      | Fannie Mae Forms                        |
| 1004C XComps                    | Fannie Mae Forms                        |
| 1004D                           | Fannie Mae Forms                        |
| 1004MC                          | Fannie Mae Forms                        |
| 1025                            | Fannie Mae Forms                        |
| 1025 Cert                       | Fannie Mae Forms                        |
| 1025 XComps                     | Fannie Mae Forms                        |
| 1025 XRentals                   | Fannie Mae Forms                        |
| 1073                            | Fannie Mae Forms                        |
| 1073 Cert                       | Fannie Mae Forms                        |
| 1073 XComps                     | Fannie Mae Forms                        |
| 1075                            | Fannie Mae Forms                        |
| 1075 Cert                       | Fannie Mae Forms                        |
| 1075 Xcomps                     | Fannie Mae Forms                        |
| 2000                            | Fannie Mae Forms                        |
| 2000 Cert                       | Fannie Mae Forms                        |
| 2000 Xcomps                     | Fannie Mae Forms                        |
| 2000A                           | Fannie Mae Forms                        |
| 2000A Cert                      | Fannie Mae Forms                        |
| 2000A Xcomps                    | Fannie Mae Forms                        |
| 2055                            | Fannie Mae Forms                        |
| 2055 Cert                       | Fannie Mae Forms                        |
| 2055 Xcomps                     | Fannie Mae Forms                        |
| 2090                            | Fannie Mae Forms                        |
| 2090 Cert                       | Fannie Mae Forms                        |
| 2090 XComps                     | Fannie Mae Forms                        |
| 2095                            | Fannie Mae Forms                        |
| 2095 Cert                       | Fannie Mae Forms                        |
| 2095 Xcomps                     | Fannie Mae Forms                        |
| Listings Comparison Analysis #2 | Fannie Mae Forms                        |

| Condo 465A                      | Residential             |  |
|---------------------------------|-------------------------|--|
| Condo '94                       | Residential             |  |
| Condo XComps                    | Residential             |  |
| FMAC 2070                       | Residential             |  |
| FNMA 1004C                      | Residential             |  |
| FNMA 1075                       | Residential             |  |
| FNMA 2045                       | Residential             |  |
| FNMA 2045A                      | Residential             |  |
| FNMA 2045B                      | Residential             |  |
| FNMA 2055                       | Residential             |  |
| FNMA 2055 XComps                | Residential             |  |
| FNMA 2065                       | Residential             |  |
| FNMA 2075                       | Residential             |  |
| Mobile Home                     | Residential             |  |
| URAR                            | Residential             |  |
| URAR XComps                     | Residential             |  |
| Comparable Rent                 | Income                  |  |
| Income 2-4 Units                | Income                  |  |
| Income 2-4 X Rentals            | Income                  |  |
| Income 2-4 XComps               | Income                  |  |
| Income 2-4 XListings            | Income                  |  |
| Income 71A ('98)                | Income                  |  |
| Income 71B                      | Income                  |  |
| Operating Income Statement      | Income                  |  |
| Review 2000 '02                 | Review                  |  |
| Review 2000 XComps              | Review                  |  |
| Review Certification            | Review                  |  |
| Review Short 2006               | Review                  |  |
| Review Short Comparable Sales   | Review                  |  |
| Land Appraisal                  | Land                    |  |
| Land XComps                     | Land                    |  |
| ERC Report 2003                 | ERC                     |  |
| HUD 92564-CN 12/04              | HUD                     |  |
| HUD 92564-HS '03                | HUD                     |  |
| HUD 92564-VC '03                | HUD                     |  |
| HUD Compliance Inspection       | HUD                     |  |
| Environmental Compliance Record | Environmental           |  |
| Wells Fargo RVS Desktop         | Summary                 |  |
| Desktop Valuation XComps        | Inspections- Valuations |  |
| Homefocus Desktop Valuation     | Inspections- Valuations |  |

| Homefocus Desktop XComps            | Inspections- Valuations |
|-------------------------------------|-------------------------|
| Manufactured Housing Inspection     | Inspections- Valuations |
| TSI Restricted Use                  | Inspections- Valuations |
| Wachovia Desktop Valuation Analysis | Inspections- Valuations |
| AI Residential Summary Appraisal    | Archive                 |
| AI Residential Summary Appraisal    | Archive                 |
| AI Residential Summary Appraisal    | Archive                 |
| AI Residential Summary Appraisal    | Archive                 |
| AI Residential Summary Appraisal.   | Archive                 |
| AI Residential Summary Appraisal    | Archive                 |
| AI Residential Summary Appraisal    | Archive                 |
| AI Residential Summary Appraisal    | Archive                 |
| AI Residential Summary Appraisal    | Archive                 |
| AI Residential Summary Appraisal    | Archive                 |
| AI Residential Summary Xcomps       | Archive                 |
| AI Residential Summary Xrentals     | Archive                 |
| AI Residential Summary Xsites       | Archive                 |
| ERC Report '01                      | Archive                 |
| FEMA Flood 10-02                    | Archive                 |
| FEMA Flood 12-05                    | Archive                 |
| Homefocus Desktop Valuation         | Archive                 |
| HUD 92564-CN '04                    | Archive                 |
| HUD 92564-VC '99                    | Archive                 |
| Market Conditions Summary           | Archive                 |
| Review 2000 '90                     | Archive                 |
| AI Ready Invoice                    | Al Ready                |
| Completioin Certificate #2          | Al Ready                |
| Completion Certificate w/ROV        | Al Ready                |
| FIRREA Certification                | Al Ready                |
| GreenPoint 2000                     | Al Ready                |
| GreenPoint Desk Review              | Al Ready                |
| GreenPoint Limiting Conditions A    | Al Ready                |
| GreenPoint Limiting Conditions B    | Al Ready                |
| Washington Mutual WFTR              | Al Ready                |
| Washington Mutual WLTR              | AI Ready                |
| Market Conditions Summary           | RELS                    |
| RELS Land Appraisal Report          | RELS                    |
| Appraisal Identification '06        | Addendums               |
| Appraiser Disclosure Statement      | Addendums               |
| Building Area Addendum              | Addendums               |

| Condominium Project Addendum        | Addendums     |
|-------------------------------------|---------------|
| Earthquake Addendum                 | Addendums     |
| Environmental Addendum              | Addendums     |
| FEMA Flood 12-08                    | Addendums     |
| Multi Purpose Supplemental Addendum |               |
| #2                                  | Addendums     |
| Pre-Foreclosure Addendum            | Addendums     |
| Summary Of Salient Features         | Addendums     |
| Supplemental Reo                    | Addendums     |
| Supplimental REO 2008               | Addendums     |
| Statement Of Lim. Cond./Appraiser'S | Appraiser's   |
|                                     | Appraiser's   |
| USPAP Compliance (Fill-In)          | Certification |
|                                     | Appraiser's   |
| USPAP Compliance 2001               | Certification |
| Comments Legal                      | Comments      |
| Comments Untitled Legal             | Comments      |
| Exhibit Legal                       | Exhibits      |
| Exhibit Letter                      | Exhibits      |
| Map Community                       | Maps          |
| Map Flood                           | Maps          |
| Map Land Sales                      | Maps          |
| Map Land Use                        | Maps          |
| Map Listings                        | Maps          |
| Map Location                        | Maps          |
| Map Location w/ Addresses           | Maps          |
| Map Neighborhood                    | Maps          |
| Map Plat                            | Maps          |
| Map Plat w/ Comment                 | Maps          |
| Map Regional                        | Maps          |
| Map Rentals                         | Maps          |
| Map Sales                           | Maps          |
| Map Site                            | Maps          |
| Map Survey                          | Maps          |
| Map Untitled Legal                  | Maps          |
| Map Untitled Letter                 | Maps          |
| Map Zone                            | Maps          |
| Photo Comps XXX                     | Photos        |
| Photo Comps XXX La                  | Photos        |
| Photo Listings XXX                  | Photos        |
| Photo Listings XXX La               | Photos        |
|                                     |               |

| Photo Rentals XXX        | Photos |
|--------------------------|--------|
| Photo Rentals XXX Lg     | Photos |
| Photo Single 2-Photos    | Photos |
| Photo Subject - 2 Photos | Photos |
| Photo Subject Lg         | Photos |
| Photo Subject Lg Extra   | Photos |
| Photo Untitled           | Photos |
| Photo Untitled Lg        | Photos |
| Photo Subject            | Photos |
| Photo Subject Xtra       | Photos |
| Sketch                   | Sketch |
| Sketch Commercial        | Sketch |
| Sketch Letter            | Sketch |
| Sketch Letter No Header  | Sketch |
| Sketch W Location Map    | Sketch |

#### Additional AppraisalPort / Envelope Uploader Support

FNC Customer Support:1-888-963-3330(Monday through Friday, 7 AM to 7 PM Central).

Instructions for creating a PDF from the FNC ENV Uploader <a href="http://www.aiready.com/generatepdfinstructions.htm">http://www.aiready.com/generatepdfinstructions.htm</a>

AI Ready & AppraisalPort Frequently Asked Questions <u>https://www.aiready.com/app/app\_faq.asp</u>